# Getting Started With the New Navigation

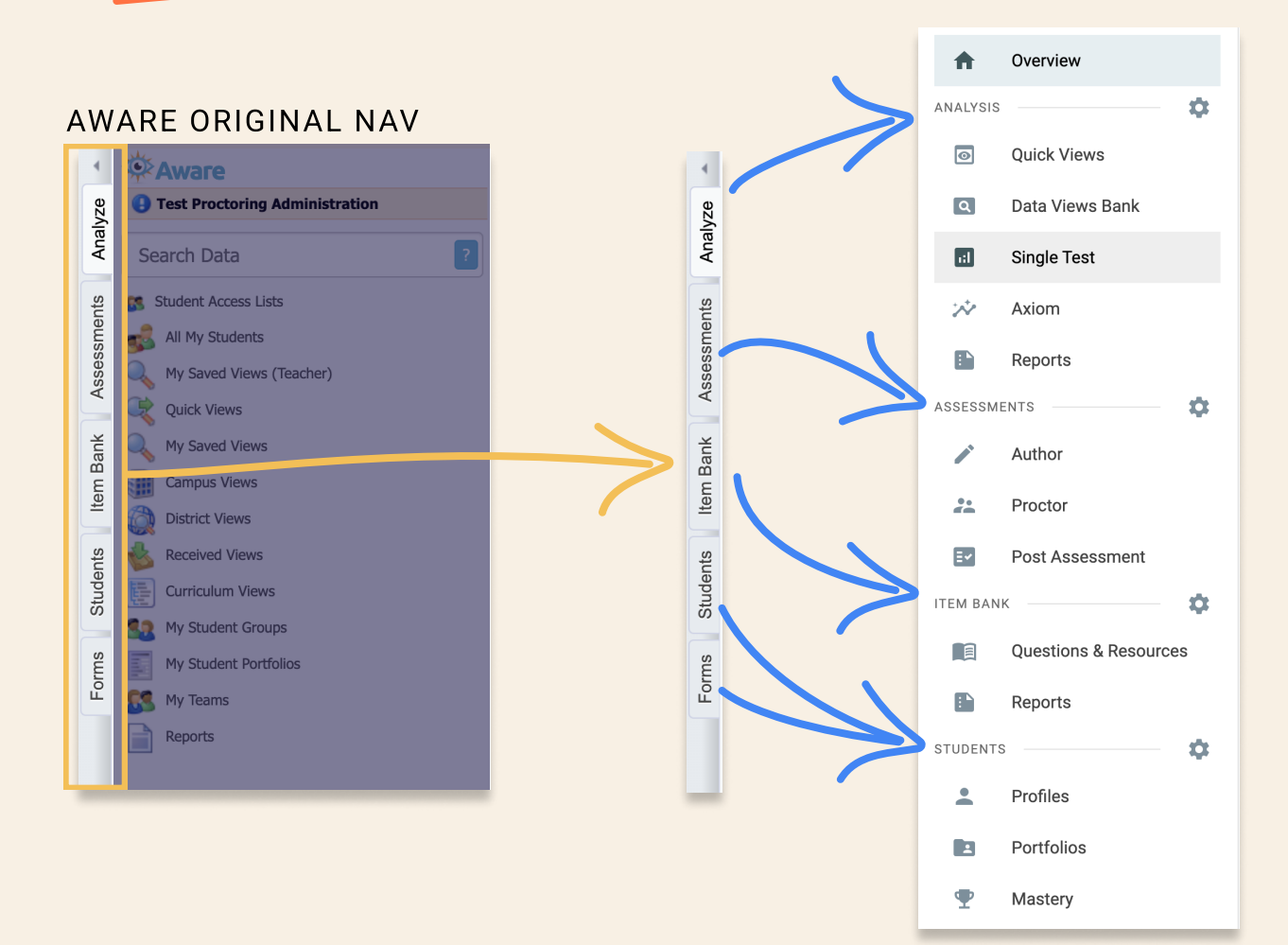

# **Overview Page**

40

Your five most recently scored assessments will automatically appear

Your five most recently visited assessments will automatically appear, along with their status

### Overview

Welcome to Aware! Use this space to track recent assessment and analysis activity.

### Quick Views

|                                                                  | _       |           |
|------------------------------------------------------------------|---------|-----------|
| TITLE                                                            | GRADE   | SUBJECT   |
| 2022 Advanced Placement: Microeconomics                          | Twelfth | Economics |
| 2022 Advanced Placement: Physics C: Electricity<br>and Magnetism | Twelfth | Science   |
| 2022 Advanced Placement: Studio Art: 2-D Design<br>Portfolio     | Twelfth | Arts      |
| 2022 Advanced Placement: Physics 2                               | Twelfth | Science   |
| 2020 Advanced Placement: Biology                                 | Twelfth | Science   |

Recently Scored Assessments - Analyze Tests -

#### Assessments Last Visited Assessments

#### NEW ASSESSMENT

| TITLE                                                                      | STATUS | LAST VISITED |
|----------------------------------------------------------------------------|--------|--------------|
| 2nd Grade Skills 2 Unit Assessment RLA                                     | Acti   | 7/24/2023    |
| 22-23 3rd Nine Weeks 3rd Grade RLA District<br>Assessment (WHITESIDE ONLY) | Pen    | 7/24/2023    |
| Amplify - Knowledge Only Grade 2 Unit 10 (English)                         | Acti   | 7/24/2023    |
| 2023-2024 TIA Theatre - Elementary - 4th Grade -<br>Post-Test              | Pen    | 7/24/2023    |
| 23-24 1st Nine Weeks 6th Grade RLA District<br>Assessment                  | Pen    | 7/24/2023    |

| Assessments             | Create new assessments in a few clicks |                                           |                   |                 |                 |                   |
|-------------------------|----------------------------------------|-------------------------------------------|-------------------|-----------------|-----------------|-------------------|
|                         | Overview ANALYSIS                      | Aware > Assessments<br>Author Assessments | NEW ASSESSMENT    | ^ ^             | BACK TO CLASSIC | CAWARE III 😢 🛷    |
| Find tests with         | Quick were Quick were Data Views Bank  | STANDARD RUBRIC                           | GRADES - Q        | Search by Title | RESET FILTERS   | S MORE            |
| easy to use filters     | Single Test                            | TITLE                                     | LEVEL TEST TYPE   | GRADE           | SUBJECT         | YEAR STATUS       |
|                         | 🗈 Reports                              | spacing testing                           | Teacher Teacher T | Test Kindergart | Science         | 2022-2023 Pending |
| Administer or proctor   | ASSESSMENTS                            | Basic and Intermediate Graphing C         | Teacher Teacher T | fest Fifth      | Mathemati       | 2022-2023 Pending |
| ·····                   | Author                                 | Basic and Intermediate Graphing C         | Teacher Teacher T | fest Fifth      | Mathemati       | 2022-2023 Active  |
| replaces Test Available | ITEM BANK                              | Testing Drag and drop                     | Teacher Teacher T | Test Fifth      | Mathemati       | 2022-2023 Pending |
|                         | Questions & Resources                  | Testing TEIs                              | Teacher Teacher T | fest Fifth      | Mathemati       | 2021-2022 Active  |
|                         | Profiles                               | Testing Points per task Multiselect       | Teacher Teacher T | Test Fifth      | Mathemati       | 2021-2022 Active  |
|                         | Portfolios                             | Score Summary Screen shot - teac          | Teacher Teacher T | est Fifth       | Mathemati       | 2021-2022 Pending |
|                         | <                                      |                                           |                   |                 |                 | Total Rows: 7     |

## **Quick Views**

| Use breadcrumbs saved filters to kee | or<br>ep                    | CI                            | noose your filter                                                        | level     |                   |                  |                       |          |
|--------------------------------------|-----------------------------|-------------------------------|--------------------------------------------------------------------------|-----------|-------------------|------------------|-----------------------|----------|
| your place                           | ANALYSIS                    | Aware<br>Quic<br>YEAI<br>LESS | Analysis<br>k Views - All My Students -<br>RS - GRADES - SUBJECTS - TEST | TYPES -   | ∧ B<br>Q Search I | ACK TO CLASSIC A | WARE III 🕢 (          | <b>7</b> |
|                                      | Data Views Bank Single Test | 1                             | TITLE                                                                    | YEAR      | GRADE             | SUBJECT          | TEST TYPE             |          |
| Filter by test attributes or         | Reports                     |                               | Basic and Intermediate Graphing Changes                                  | 2022-2023 | Fifth             | Mathemati        | Teacher Test          |          |
|                                      | ASSESSMENTS 🔶 🌣             |                               | 0322 TELPAS Grade 8                                                      | 2021-2022 | Eighth            | English La       | TELPAS/RPTE Test      |          |
| search by name to get                | Administer                  |                               | May 2022 STAAR Grade 8 Social Studies Preliminary                        | 2021-2022 | Eighth            | Social Stud      | STAAR Early Raw Score |          |
| straight to the test you're          | Author                      |                               | May 2022 STAAR Grade 8 Mathematics Preliminary                           | 2021-2022 | Eighth            | Mathemati        | STAAR Early Raw Score |          |
| looking for                          | Questions & Resources       |                               | May 2022 STAAR Grade 8 Science Preliminary                               | 2021-2022 | Eighth            | Science          | STAAR Early Raw Score |          |
|                                      | STUDENTS 🔅                  |                               | May 2022 STAAR Grade 8 Reading Preliminary                               | 2021-2022 | Eighth            | Reading          | STAAR Early Raw Score |          |
|                                      | Profiles                    |                               | May 2022 STAAR Mathematics, Grade 4                                      | 2021-2022 | Fourth            | Mathemati        | STAAR Test            |          |
|                                      | Portfolios                  | 1                             | Mari 0000 DTAAD Dandina Orada A                                          | 0001 0000 | Paulth            | Deading          | Total Rows: 130       | -        |
|                                      |                             |                               |                                                                          |           |                   |                  |                       |          |

Load more than one assessment at the same time